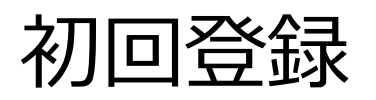

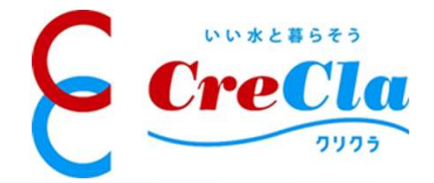

| ステップ1:<br>サイトヘアクセス                                                                                 | ステップ2:<br>新規登録画面へ移動                                                                                                    | ステップ3:<br>ユーザー情報入力                                                        |
|----------------------------------------------------------------------------------------------------|----------------------------------------------------------------------------------------------------|---------------------------------------------------------------------------|
| ブラウザで以下のURLを開く<br>https://www.anzai-home.com/blog/wp-<br>login.php?action=register<br>トップページが表示される | ログイン画面の「登録」リンクを<br>クリックし、登録画面を表示                                                                                                    | 「ユーザー名」と「メールアドレ<br>ス」にnacooメールアドレスを入<br>カし「登録」をクリック                       |
| <ul> <li></li></ul>                                                                                | <ul> <li>ユーザー名またはメールアドレス</li> <li>パスワード</li> <li>① ログイン状態を保存する ①グイン</li> <li>① ログイン状態を保存する</li> <li>① ログイン</li> <li>① ログイン</li> <li>① 山口</li> <li>① 山口</li> <li>① 山口</li> <li>① 山口</li> <li>① 山口</li> <li>① 山口</li> <li>① 山口</li> <li>① 山口</li> <li>① 山口</li> <li>① 山口</li> <li>① 山口</li> <li>① 山口</li> <li>① 山口</li> <li>① 山口</li> <li>① 山口</li> <li>① 山口</li> <li>○ 山口</li> <li>○ 山口</li></ul> | <ul> <li>このブログに登録</li> <li>ユーザー名         <ul> <li>メール</li></ul></li></ul> |

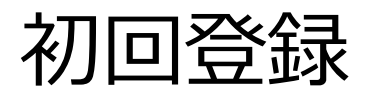

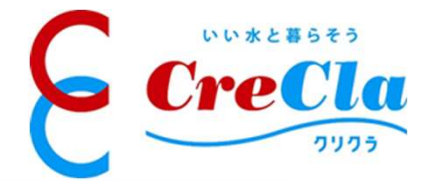

| ステップ4:<br>パスワード設定                                                                            | ステップ5:<br>初回ログイン                                              |                                                                                                    |
|----------------------------------------------------------------------------------------------|---------------------------------------------------------------|----------------------------------------------------------------------------------------------------|
| 登録してメールアドレス宛にメー<br>ルが送られるので、本文中のリ<br>ンクをクリックし、新規パスワー<br>ドを入力し「パスワードを保存」<br>をクリック             | 下記の画面が表示されるので、<br>ログインをクリック                                   | ログイン画面でログインすると、<br>下記の画面だ表示されるので、<br>画面上部の「Anzai Home」から<br>「Progress」を選択<br><u>https://www.anzai-</u><br>home.com/blog/?page_id=396                                                                                                    |
| 新規パスワード WXB2Z1V9Dh1sEa7zU ダ 強力 公式 公式 公式 公式 のような記 うなご うたい パスワードを生成 パスワードを生成 パスワードを生成 パスワードを生成 | パスワードをリセットしました。 <u>ログイン</u><br>← Anzai Home へ移動<br>健 日本語 ✓ 変更 | <ul> <li>○ Chait ● 予定 ◎ ボータ 留 ユーダ 百 メール ● お店 回 ブ× + - □ × b</li> <li>◆ → C @ ☆ an anzai-home.com/blog/wp-admin/profile.php</li> <li>● ☆ C @ ☆ anzai-home.com/blog/wp-admin/profile.php</li> <li>● ☆ Anzai Home</li> <li>○ プロフィール</li> <li>○ プロフィール</li> <li>● ☆ C @ ☆ anzai-home.com/blog/wp-admin/profile.php</li> <li>● ☆ C @ ☆ anzai-home.com/blog/wp-admin/profile.php</li> <li>● ☆ C @ ☆ anzai-home.com/blog/wp-admin/profile.php</li> <li>● ☆ C @ ☆ anzai-home.com/blog/wp-admin/profile.php</li> <li>● ☆ C @ ☆ anzai-home.com/blog/wp-admin/profile.php</li> <li>● ☆ C @ ☆ anzai-home.com/blog/wp-admin/profile.php</li> <li>● ☆ anzai-home.com/blog/wp-admin/profile.php</li> <li>● ☆ anai-home.com/blog/wp-admin/profile.php</li> <li>● ☆ anai-home.com/blog/wp-admin/profile.php</li> <li>● ☆ anai-home.com/blog/wp-admin/profile.php</li> <li>● ☆ anai-home.com/blog/wp-admin/profile.php</li> <li>● ☆ anai-home.com/blog/wp-admin/profile.php</li> <li>● ☆ anai-home.com/blog/wp-admin/profile.php</li> <li>● ☆ anai-home.com/blog/wp-admin/profile.php</li></ul> |
| ログイン 登録                                                                                      |                                                               |                                                                                                    |